پس از پیام مرکز به شما، چنانچه نیاز به مشاوره استعدادیابی برای شما تشخیص داده شده بود، باید به *ر*وش زیر اقدام به نوبت گیری جهت مشاوره نمایید:

۱- پس از ورود به سایت واحد فناور آزمونسازی و استعدادیابی زبان پیشقدم از بالای صفحه، منوی خدمات را باز نموده و بر روی مشاوره کلیک کنید تا وارد صفحهٔ مشاوره شوید. در این صفحه، روی رزرو وقت و پرداخت در زیر قسمت مشاوره استعدادیابی کلیک کنید.

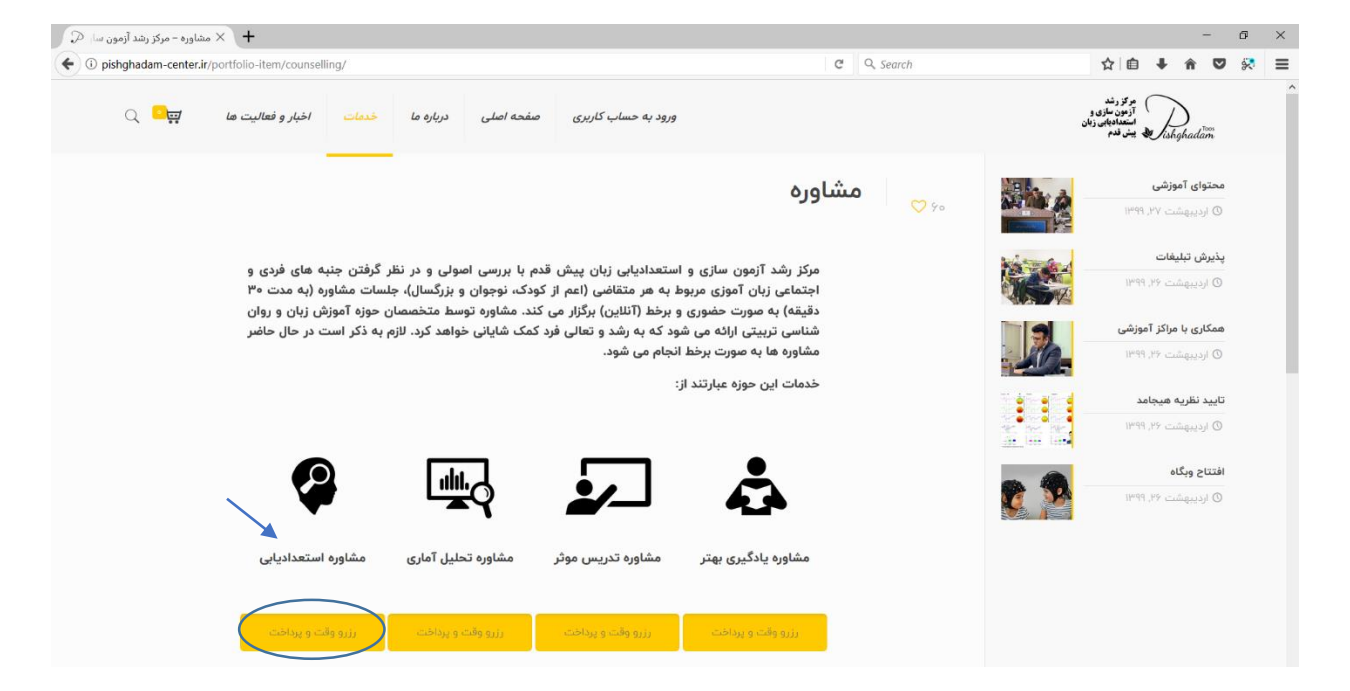

۲– در قسمت دستهبندی، مشاوره، در قسمت نام سرویس، مشاوره استعدادیابی و در قسمت ارائهدهنده سرویس، دکتر رضا پیشقدم (ریال ۱۵۰۰۰۰) را انتخاب کنید. در پایین این قسمت، میتوانید بازهٔ زمانی و روزهای مورد علاقهٔ خود جهت تعیین وقت مشاوره را معین کنید. سپس دکمهٔ بعدی را کلیک کنید.

| هی – مرکز رشد آزمون ۱ 💭 | + 🗙 نوبت د        |                      |                  |                     |                        | - 0 ×                                                                   |
|-------------------------|-------------------|----------------------|------------------|---------------------|------------------------|-------------------------------------------------------------------------|
| ( i) pishghadam-cer     | iter.ir/nobat/    |                      |                  |                     | C Q Search             | ☆ 自 ♣ 斋 ♥ 🔅 ☰                                                           |
| Q <mark>-</mark> #      | اخبار و فعالیت ها | ما خدمات             | صفحه اصلی درباره | ورود به حساب کاربری |                        | موکز وند<br>آزمون سازی و<br>انتخاب ویکن<br>انتخابه ویکن<br>کونه(phadiam |
|                         |                   | ۴. انجام شد          |                  | ۳. جزئیات           | ۲. زمان                | ۱. نام سرویس                                                            |
|                         |                   | ه سرویس              | ارائه دهند       |                     | نام سرویس              | لطفا یک سرویس انتخاب کنید:<br>دسته بندی                                 |
| ~                       | (1,00             | ا پیش قدم (ریال۵۵۰٫۵ | < حکتر رضا       |                     | ∽ مشاوره استعدادیایی ∽ | مشاوره<br>شروع پایان ی د                                                |
|                         |                   |                      |                  |                     |                        | <ul> <li>Yo:oo</li> <li>Yo:oo</li> <li>Yo:oo</li> </ul>                 |
|                         |                   |                      |                  |                     |                        | بعدى                                                                    |

۳– در این صفحه، شما می توانید زمان های موجود برای سرویس مشاوره استعدادیابی توسط دکتر رضا پیش قدم را ببینید. برای رزرو روی زمان مورد نظر کلیک کنید.

| hghadam-center.ir/nol                                     | bat/                                       |                    |                                        |                                              |                                      | C Q                                         | , Search                          |                                            | ☆自                                                               | <b>î</b>     |
|-----------------------------------------------------------|--------------------------------------------|--------------------|----------------------------------------|----------------------------------------------|--------------------------------------|---------------------------------------------|-----------------------------------|--------------------------------------------|------------------------------------------------------------------|--------------|
| Q <mark>-</mark> #                                        | اخبار و فعالیت ها                          | درباره ما خدمات    | صفحه اصلی                              | ورود به حساب کاربری                          |                                      |                                             |                                   |                                            | مرکز رشد<br>آزمون سازی و<br>استعدادیابی زبان<br>استعدادیابی زبان | )<br>hghadam |
|                                                           | شد                                         | ۴. انجام           |                                        | ۳. جزئیات                                    |                                      |                                             | ۲. زمان                           |                                            |                                                                  | انام سرويس   |
|                                                           |                                            |                    | ت کنید.                                | رو روی زمان مورد نظر کلیک                    | م را ببینید. برای رز                 | سط دکتر رضا پیش قد                          | ناوره استعدادیایی تو              | وجود برای سرویس من                         | ، توانید زمان های م                                              | ر زیر شما می |
|                                                           |                                            |                    |                                        |                                              |                                      |                                             |                                   |                                            |                                                                  |              |
| نمان های بعدی                                             |                                            |                    |                                        |                                              |                                      |                                             |                                   |                                            |                                                                  |              |
| زمان های بعدی<br>ب. تیر ۱۹                                | چ. تیر ۱۸                                  | پ, تیر ۱۴          | چ. تیر ۱۱                              | پ, تیر ۵₀                                    | چ. تیر ۴۰                            | پ, خرداد ۲۹                                 | چ. خرداد ۲۸                       | بیه, خرداد ۲۲                              | چ, خرداد ۲۱                                                      |              |
| زمان های بعدی<br>پہ تیر ۱۹<br>۹۰۰۰ (                      | چ تیر ۱۸<br>۱۸:۰۰ ()                       | بہ تیر ۱۲<br>۹۹:۰۰ | چ, تیر ۱۱<br>ج. ایر ۱۸:۰۰              | پہ تیر ۵۵<br>۲۰۰۰ 🜔                          | چ، تیر ۴ه<br>ج. آلار (               | پ, خرداد ۲۹<br>۰۹:۰۵ (                      | چ خرداد ۲۸<br>ه <del>ه ۱</del> ۱۰ | پد خرداد ۲۲<br>۱۹۰۰ (                      | چ, خرداد ۲۱<br>۱۸:۰۰ (                                           |              |
| <mark>زمان های بعدی</mark><br>۱۹ پہ تیر ۱۹<br>۱۹۰۰ - ۲۹۰  | چ، تیر ۸۱<br>۵۰،۸۱ (                       | پر تیر ۱۲<br>٥٩٥٥  | چ، تیر ۱۱<br>٥٥٠٨١ (<br>١٨:٣٥ ()       | بہ تیر ۵۵<br>۱۹۹۰                            | چ, تیر ۴ه<br>ج. ۱۸:۰۰<br>۱۸:۰۰       | پ, خرداد ۲۹<br>۹۹۰۰ (<br>۹۹۶۰ (             | چ. خرداد ۲۸<br>مه. ط<br>م۳:۸۱ (   | پ, خرداد ۲۲<br>٥٩:٥٥<br>٥٩:٩٥ (            | چ, خرداد ۲۱<br>۱۸:۰۰<br>۱۸:۰۰                                    |              |
| زمان های بعدی<br>پہ تیر ۱۹<br>۱۹۰۰ (<br>۱۹۳۰ (<br>۱۰:۰۰ ( | چ. تیر ۸۱<br>۸۰۵۰ ()<br>۱۸۳۰ ()<br>۱۹۹۰ () | یہ تیر ۱۲<br>۹۹۰۰  | چ، تیر ۱۱<br>۵۸:۵۰<br>۱۸:۳۰۹<br>۱۸:۳۰۹ | پ، تیر ۵۵<br>۵۵۶۰ ()<br>۱۹۶۰ ()<br>۵۰٫۹۲۰ () | چ، تیر ۴۰<br>۱۸:۰۰<br>۱۸:۳۰<br>۱۸:۳۰ | پ, خرداد ۲۹<br>مو¢ه (<br>م۳ی¢ه (<br>اه:۵۰ ( | چ خرداد ۲۸<br>محط<br>۵۳۲٫۸۱       | پ, خرداد ۲۲<br>۹۹۰۰ م<br>۹۹۰۰ م<br>۱۹:۵۰ ا | چ. خرداد ۲۱<br>۱۸۰۰ (<br>۱۸۰۳ (<br>۱۹۹۰ (                        |              |

۴– پس از انتخاب روز و زمان مشاوره، وارد صفحهٔ جزئیات میشوید. در این صفحه، اطلاعات خواسته شده *ر*ا وارد نمایید و چنانچه برای فرزندتان یا کسی غیر از خودتان وقت رزرو میکنید، نام و سن او را در مستطیل پایین صفحه بنویسید. سپس دکمهٔ <mark>بعدی ر</mark>ا کلیک کنید.

| ,                | +) × نوب          |             |           |                           |                                       |                                                                    |                        |                   |                                                          |                        | -                       |     |
|------------------|-------------------|-------------|-----------|---------------------------|---------------------------------------|--------------------------------------------------------------------|------------------------|-------------------|----------------------------------------------------------|------------------------|-------------------------|-----|
| shghadam-center. | .ir/nobat/        |             |           |                           |                                       | C Q                                                                | Search                 |                   | ☆ 自                                                      | +                      | <b>î ♡</b>              |     |
| Q 🖳              | اخبار و فعالیت ها | خدمات       | درباره ما | <i>صفح</i> ه <i>اصل</i> ی | ورود به حساب کاربری                   |                                                                    |                        | į                 | مر کز رشد<br>آزمون سازی و<br>استعدادیابی زبان<br>پیش قدم | Tishg                  | )<br>hadam              |     |
|                  | 1                 | ۴. انجام شد |           |                           | ۳. جزئیات                             |                                                                    | ۲. زمان                |                   |                                                          | Ст.                    | ئام سروي                |     |
|                  |                   |             |           | 0                         |                                       |                                                                    |                        |                   |                                                          |                        |                         |     |
|                  |                   |             | ایمیل     |                           | · · · · · · · · · · · · · · · · · · · | تلفن (الزامی)                                                      |                        |                   | الزامى)                                                  | انوادگی (              | م و نام خ               | il. |
|                  |                   |             | ایمیل     |                           |                                       | تلفن (الزامی)<br>تقن (الزامی)<br>• = •                             | و می کنید، نام و سن او | ز خودتان وقت رزر  | الزامی)<br>کسی غیر ا                                     | انوادگی (<br>زندتان یا | م و نام خ<br>ار برای فر | 5   |
|                  |                   |             | ایمیل     |                           |                                       | تلفن (الزامی)<br>- تلفن (الزامی)<br>- با در مستظیل پایین یادداشت ک | و می کنید، نام و سن او | ر خودتان وقت رزرر | الزامی)<br>کسی غیر ا                                     | انوادگی (<br>زندتان یا | م و نام خ<br>نر برای فر | 5   |
|                  |                   |             | ایمیل     |                           |                                       | تلفن (الزامی)<br>• تلفن (الزامی)<br>• از در مستظیل پایین یادداشت ک | و می کنید، نام و سن او | ر خودتان وقت رزں  | الزامی)<br>کسی غیر ا                                     | انوادگی (<br>زندتان یا | م و نام خ<br>ار برای فر | 5   |

۵- در این صفحه، وقت ملاقات شما نشان داده می شود. روی دکمهٔ اقدام به پرداخت کلیک کنید.

|                           |                |                |                     |                                                                                                    | - 0                                                        |
|---------------------------|----------------|----------------|---------------------|----------------------------------------------------------------------------------------------------|------------------------------------------------------------|
| ishghadam-center.ir/cart/ |                |                |                     | C Q Search                                                                                                    | ☆ 自 ♣ 斋 ♥                                                  |
| نبار و فعالیت ها 📮 🔍      | ره ما خدمات اخ | صفحه اصلی دربا | ورود به حساب کاربری |                                                                                                    | مرکز رند<br>آزمون سازی و<br>استعدادیایی زمان<br>ishghadiam |
| ، کل                      | قيمت           | تعداد          | قيمت                | صول                                                                                                    | 1240                                                       |
| ۸ ریال ×                  | 200,000        |                | ا ریال ۱٫۵۵۰٫۵۰۰    | ملاقات<br>ت ملاقات: تاریخ: خرداد ۲۸, ۱۳۹۹<br>نام سرویسی، شاوره استعدادیایی<br>قرار مشاوره با : دکتر راما بیش قدم | قرار<br>وق                                                 |
|                           |                |                |                     | اعمال تخفيف                                                                                                    | كد تخفيف:                                                  |
|                           |                |                |                     |                                                                                                    | مجموع کل سبد خرید                                          |
|                           |                |                |                     | اریال ۱٫۵۰۰٫۰۰۰                                                                                                  | قيمت كل                                                    |
|                           |                |                |                     | ۱٫۵۰۰٫۰۰۰ ریال                                                                                                   | مجموع                                                      |

۶- در قسمت جزئیات پرداخت اطلاعات خود را بررسی کنید. پس از واریز هزینه از طریق نت بانک، اپلیکیشنهای موبایلی یا بانکها، در قسمت واریز به حساب/کارت، شماره پیگیری و چهار رقم آخر کارت خود را وارد نموده و بعد بر روی دکمهٔ ثبت سفارش در پایین صفحه کلیک کنید.

| 2 0                 | 0 & nichabadaa                                  | n-conter in ///                   | sckout/     |                                       |                                                           | ··· 🖂 👌 🛛 sourch                                                                        | lus or                                                                                                    |
|---------------------|-------------------------------------------------|-----------------------------------|-------------|---------------------------------------|-----------------------------------------------------------|-----------------------------------------------------------------------------------------|----------------------------------------------------------------------------------------------------|
| C W                 | V M pisnghadar                                  | n-center.ir/che                   | eckout/     |                                       |                                                           | ···· · · · · · · · · · · · · · · · · ·                                                  |                                                                                                    |
| Q 🖳                 | اخبار و فعالیت ها                               | گرانت                             | ا خدمات     | ه اصلی دریاره ه                       | برود به حساب کاریری صفحا                                  | (                                                                                       | مرتز<br>ازمین سازی و<br>استدادهایی زمان<br>بیش نشم<br>بیش نشم                                                                                                    |
| ?                   |                                                 |                                   |             |                                       |                                                           | کنید                                                                                    | کوین تخفیف دارید؟ برای نوشتن کد اینجا کلیک                                                                                                    |
|                     |                                                 |                                   |             | ت تکم <mark>یلی</mark>                | توضيحار                                                   |                                                                                         | جزئيات پرداخت                                                                                                    |
|                     |                                                 |                                   |             | ن (اختیاری)                           | یادداشت سفارش                                             | نام خانوادگی *                                                                          | * <sub>1</sub> 01                                                                                                    |
|                     |                                                 |                                   |             |                                       |                                                           |                                                                                         | ام شرکت (اختیاری)                                                                                                    |
|                     |                                                 |                                   |             |                                       |                                                           |                                                                                         | تفن •                                                                                                    |
|                     |                                                 |                                   |             |                                       |                                                           |                                                                                         |                                                                                                    |
|                     |                                                 |                                   |             |                                       |                                                           |                                                                                         | ادرس ایمیل *                                                                                                    |
|                     |                                                 |                                   |             |                                       |                                                           |                                                                                         |                                                                                                    |
| اخت – مرکز رشد آزمو | + × <sup>برد</sup>                              |                                   |             |                                       |                                                           |                                                                                         | 14 ·                                                                                                    |
| C û                 | 🖲 🔏 pishghadar                                  | n-center.ir/che                   | eckout/     |                                       |                                                           | ••• 🗵 🔂 🔍 Search                                                                        | III 🗰                                                                                                    |
| Q 🖳                 | <i>اخبار و فعالیت ها</i><br>لیست کل             | گرانت                             | ا خدمات     | ه اصلی درباره ه                       | برود به حساب کاریری صفحا                                  | r                                                                                       | and the second second s |
|                     | رایی (۵۰۰,۵۰۰                                   |                                   |             |                                       |                                                           |                                                                                         | قرار مالقات ×۱<br>وقت مالقات: تاریخ تیر ۲٫۳۹۶<br>ایمان ۱۸۷۹<br>نام سروییی، مشاوره استعدادیایی<br>قرار مشاوره با : دکتر رضا پیش قدم                                                                                                    |
|                     | ەەەرەەھرا ريال                                  |                                   |             |                                       |                                                           | قيمت كل                                                                                 |                                                                                                    |
|                     | ۱،۵۵۵،۵۵۵ ریال                                  |                                   |             |                                       |                                                           | مجموع                                                                                   |                                                                                                    |
|                     |                                                 |                                   |             |                                       |                                                           |                                                                                         | واریز به حساب/کارت                                                                                                    |
| عداديابي"           | "مرکز آزمون سازی و است<br>ناربری پیگیری نمایید. | ۱۱۳۹۹ه) به نام<br>فود را در پنل ک | اب (۵۸۳۳۰۰۱ | ۶۰۳۱) یا شماره حس<br>ی هستید، می توان | شماره کارت (۹۵۹ه-۹۹۷۹-۱۹<br>انتقال وجه نیازمند زمان بیشتر | نک، ایلیکیشن های موبایلی، بانک ها و به ،<br>در فیلدهای ذیل وارد نمایید. در صورتیکه برای | لطفا مبلغ صورت حساب را با استفاده از نت با<br>واریز کرده و شماره پیگیری و اطلاعات واریز را<br>شماره پیگیری*<br>چهار رقم آخر کارت                                                                                                    |
|                     |                                                 |                                   |             |                                       |                                                           |                                                                                         |                                                                                                    |

۷- پس از ثبت سفارش، جزئیات سفارش و صور تحساب خود را مشاهده میکنید.

۸– برای مشاهدهٔ تأییدیه نوبت خود از قسمت بالای صفحه به حساب کاربری خود وارد شوید و روی دکمهٔ سفارشات کلیک کنید. چنانچه نوبت شما تأیید شده باشد، در قسمت وضعیت، عبارت تکمیل شده را میبینید. سپس روی دکمهٔ نمایش کلیک کنید.

| 🖓 حساب کاربری – مرکز رشد آزمو 🗙 🕂                                   |                                                     |                            |                 | - 0                                                       |
|---------------------------------------------------------------------|-----------------------------------------------------|----------------------------|-----------------|-----------------------------------------------------------|
| I pishghadam-center.ir/my-account/orders/                           |                                                     |                            | C Search        | ☆ 自 🖡 合 💟 🔅                                               |
| خدمات اخبار و فعالیت ها 🛒                                           | ب کاربری صفحه اصلی درباره ما                        | ورود به حساب               |                 | مرکز رشد<br>آزمون سازی و<br>استعادیایی زنان<br>ishghadlam |
|                                                                     |                                                     |                            |                 | jajarmi<br>خروج                                           |
| الله فایلهای ورودی <b>الا سفارشات الله</b> حساب کاربری<br>عملیات ها | ه مدیریت دانلودها      ثبت اطلاعات واریزی     محموع | الآ ویزایش مشخصات<br>مضعیت | تاريخ           | سفاش ،                                                    |
|                                                                     | ۰ ریال برای ۱ مورد                                  | تكميل شده                  | خرداد ۱۸, ۱۳۹۹  | #YoA99Y                                                   |
| ئمايش                                                               | ه ریال برای ۱ مورد                                  | در حال انجام               | خرداد ۱۳۹۹ ا    |                                                           |
| ئەلىش                                                               | ه ریال برای ۱ مورد                                  | تكميل شده                  | خرداد ۱۸, ۱۳۹۹  |                                                           |
| ئمايش                                                               | ه ریال برای ۱ مورد                                  | تكميل شده                  | خرداد ۲۱, ۹۹۳۱۱ |                                                           |

## ۹- جزئیات سفارش برای شما نمایش داده میشود و همچنین به نشانی ایمیل شما ارسال خواهد شد.

| III\ CD                                                                                                    | ••• 🖾 🗘 Search                       |           |           | 044/              | -account/view-order/2 | vishghadam-center.ir/                                                                                                    | 🛡 🔏 p              | ୯ ଜ                |
|----------------------------------------------------------------------------------------------------|--------------------------------------|-----------|-----------|-------------------|-----------------------|----------------------------------------------------------------------------------------------------|--------------------|--------------------|
| من من من من من من من من من من من من من م                                                                                                    | ورود به حساب کاربری                  | صفحه اصلی | درباره ما | خدمات گران        | واحد تحقيق و تر       | به (R&D) اخبار و                                                                                                    | و <i>فعالیت ها</i> | Q <mark>-</mark> # |
|                                                                                                    |                                      |           |           |                   |                       |                                                                                                    |                    |                    |
|                                                                                                    |                                      | ۲ ویرایش  | ىشخصات    | 📥 مدیریت دانلودها | छ ثبت اطلاعات واریزی  | <u>الل</u> ا فایلهای ورودی                                                                                                    | 🖹 سفارشات          | 📾 حساب کاربری      |
| سفارش #۲۰۹۰۴۴ در تاریخ <b>تیر ۳, ۱۳۹۹</b> ثبت شده و ه                                                                                             | هم اکنون <b>تکمیل شده</b> است.       |           |           |                   |                       |                                                                                                    |                    |                    |
| جزييات سفارش                                                                                                    |                                      |           |           |                   |                       |                                                                                                    |                    |                    |
| محصول                                                                                                    |                                      |           |           |                   |                       | مجموع                                                                                                    |                    |                    |
|                                                                                                    |                                      |           |           |                   |                       |                                                                                                    |                    |                    |
| قرار ملاقات × ۱                                                                                                    |                                      |           |           |                   |                       | اريال ۱٫۵۵۵٫۵۵۵                                                                                                    |                    |                    |
| قرار ملاقات × ۱<br>وقت ملاقات<br>تاریخ: تیر ۴٫ ۱۳۹۹                                                                                               |                                      |           |           |                   |                       | the second state of the second state of the se |                    |                    |
| قرار ملاقات × ۱<br>وقت ملاقات<br>تاریخ: تیر ۶۹ ۱۹۳۹<br>زمان: ۱۸۰۰ه<br>نام سرویس: مشاوره استعدادیایی                                               |                                      |           |           |                   |                       |                                                                                                    |                    |                    |
| قرار ملاقات ۱۲<br>وقت ملاقات<br>زمان ۱۳۹۹ (۱۳۹۹<br>زمان ۱۳۵۹ میرویس: مشاوره استعدادیایی<br>قرار مشاوره با : دکتر رضا پیش قدم                      |                                      |           |           |                   |                       |                                                                                                    |                    |                    |
| قرار مالفات ۱۲<br>وقت مالفات<br>زامان بیخ تیر ۴٫۳۹۹<br>امار سروسی مشاوره استعدادیایی<br>قرار مشاوره با : دکتر رضا پیش قدم                         | مجموع:                               |           |           |                   |                       | ۱٫۵۰۰٫۰۰۰ ریال                                                                                                    |                    |                    |
| قرار مانقات ۱۲<br>وقت ماناقات<br>زمان بیخ: تیر ۴، ۱۳۹۹<br>زمان میانود با : دکتر رضا پیش قدم<br>قرار مشاوره با : دکتر رضا پیش قدم                  | مجموع:<br>روش پرداخت:                |           |           |                   |                       | ۱٫۵۰۰٫۰۰۰ ریال<br>واریز به حساب/کارت                                                                                                    |                    |                    |
| قرل مانلات ۱۲<br>وقت مانلات ت<br>تاریخ تیر ۲ ۱۳۹۹<br>زمان ۱۸۰۰ مانوره استعدادیایی<br>قرار مشاوره با : دکتر رضا پیش قدم                            | مجموع:<br>روش پرداخت:<br>قیمت نهایی: |           |           |                   |                       | ۱٫۵۰۰٫۰۰۰ ریال<br>واریز به حساب/کارت<br>۱٫۵۰۰٫۰۰۰ ریال                                                                                                    |                    |                    |
| قرل ماللات ۱۲<br>وقت ماللات<br>زمانیج تیر ۴٫۳۹۹<br>زمان ۱۸۹۹ می مالوره استعدادیایی<br>قرار مشاوره با : دکتر رضا پیش قدم                           | مجموع:<br>روش پرداخت:<br>قیمت نهایی: |           |           |                   |                       | ا ریال<br>واریز به حساب/کارت<br>۱٬۵۰۶٬۰۰۹ ریال                                                                                                    |                    |                    |
| قرر مالالت ۱۲<br>وقت مالالت<br>زمان ۲۹۹۹<br>ارز مشاوره با : دکتر رضا پیش قدم<br>قرار مشاوره با : دکتر رضا پیش قدم<br>مشاوره با : مکتر رضا پیش قدم | مجموع:<br>روش پرداخت:<br>قیمت نهایی: |           |           |                   |                       | یال ۱٬۵۰۰٬۵۰۹ ریال<br>واریز به حساب/کارت<br>۱٬۵۰۰٬۵۰۹ ریال                                                                                                    |                    |                    |

با سپاس از همراهی شما

واحد فناور آزمونسازی و استعدادیابی زبان پیشقدم

(مستقر در دانشگاه فردوسی مشهد)

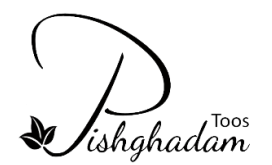